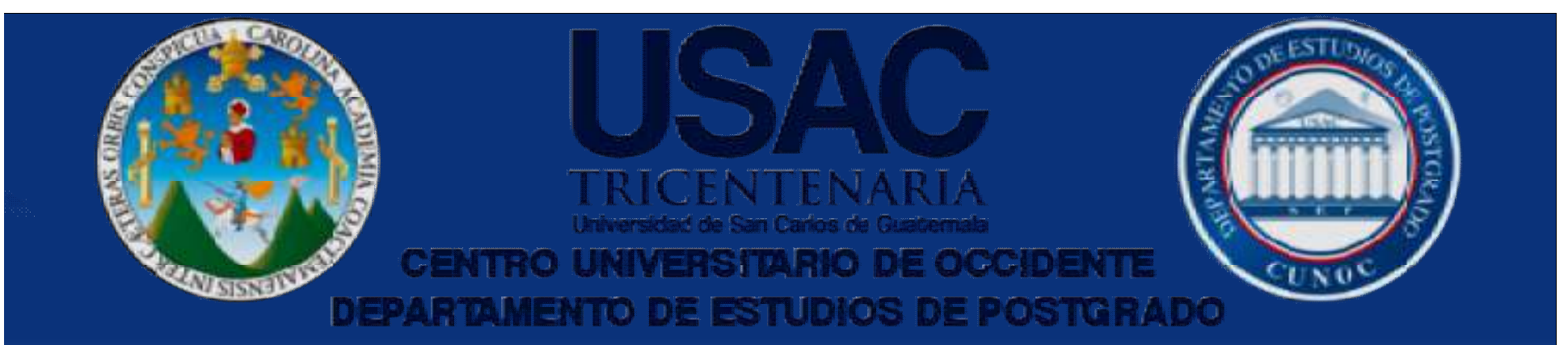

# Generar Boletas de Pago

#### Pagos de Mensualidad o Semestre para Maestrías y Doctorado

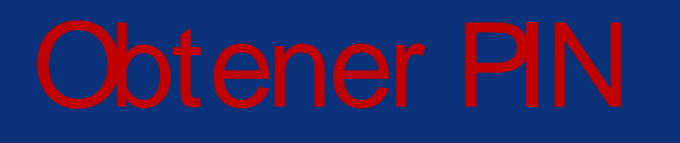

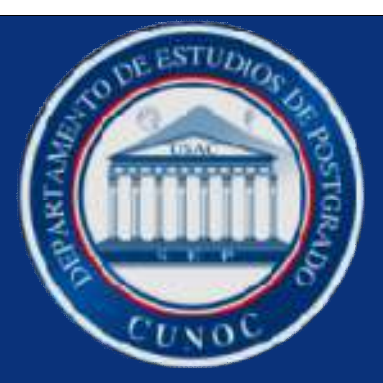

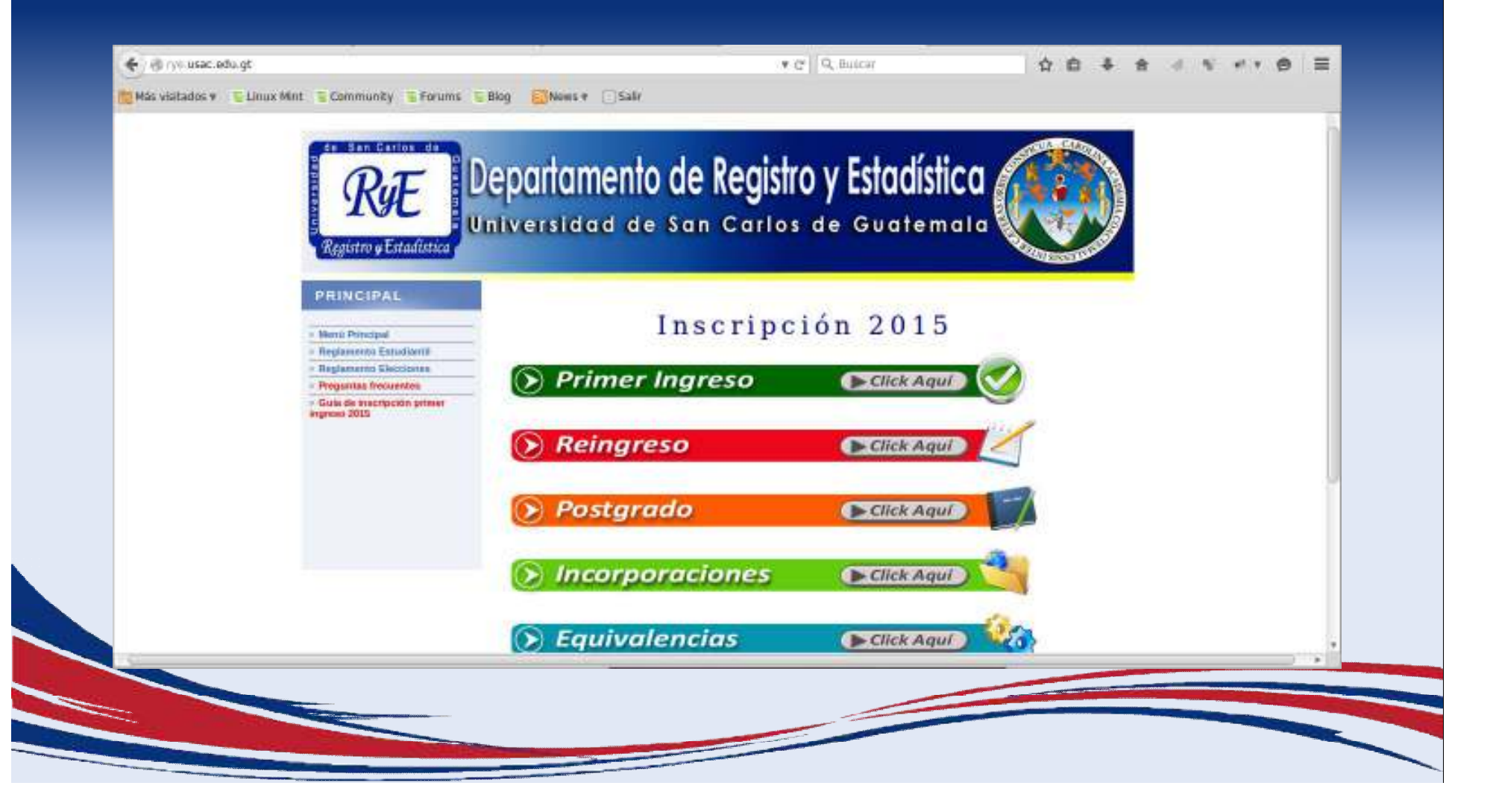

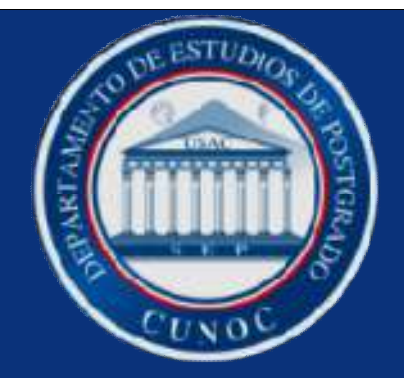

#### Seleccionar opción '

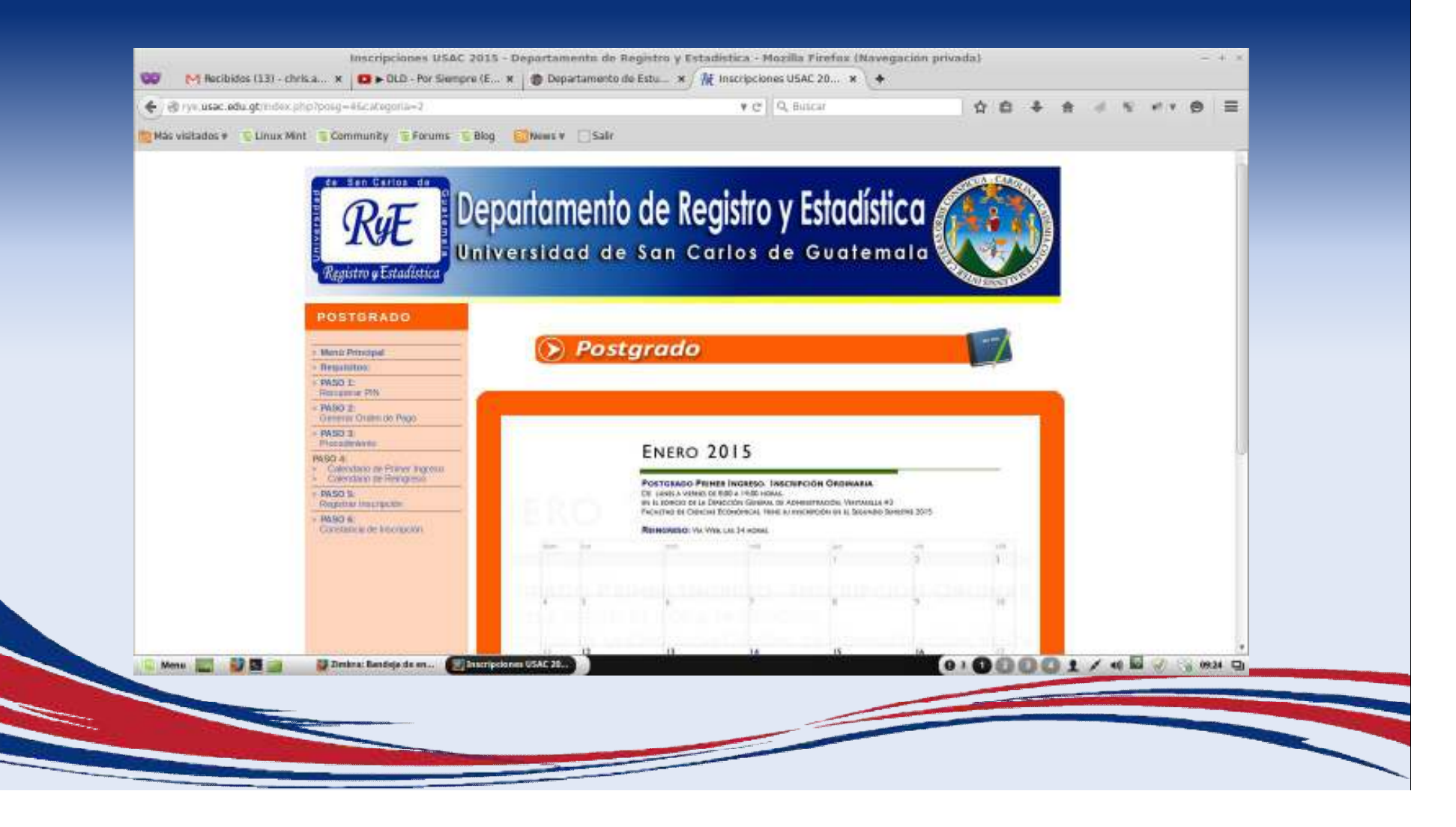

## Ingresar carné y fecha de nacimiento

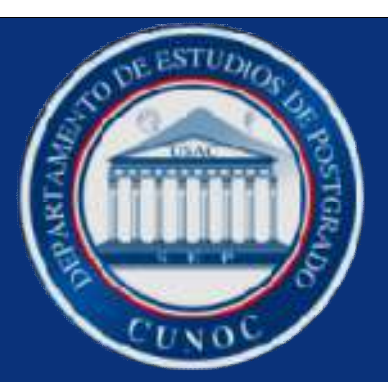

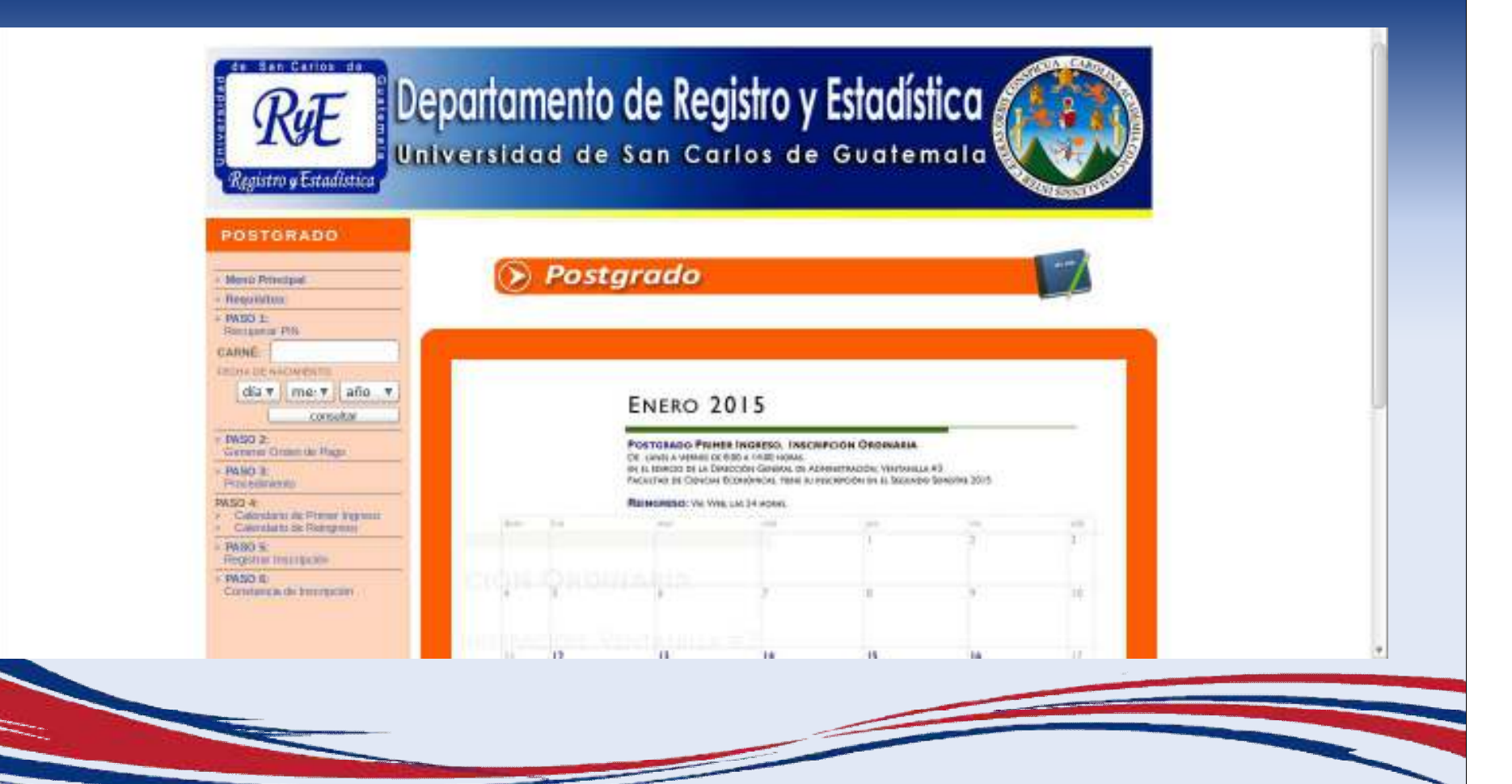

#### Ir a la página de Postgrados

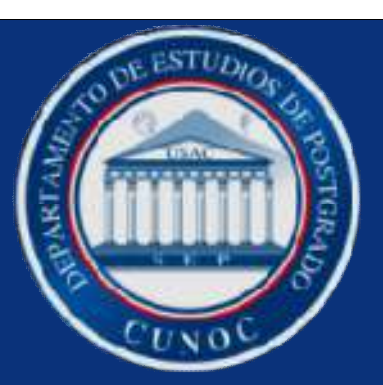

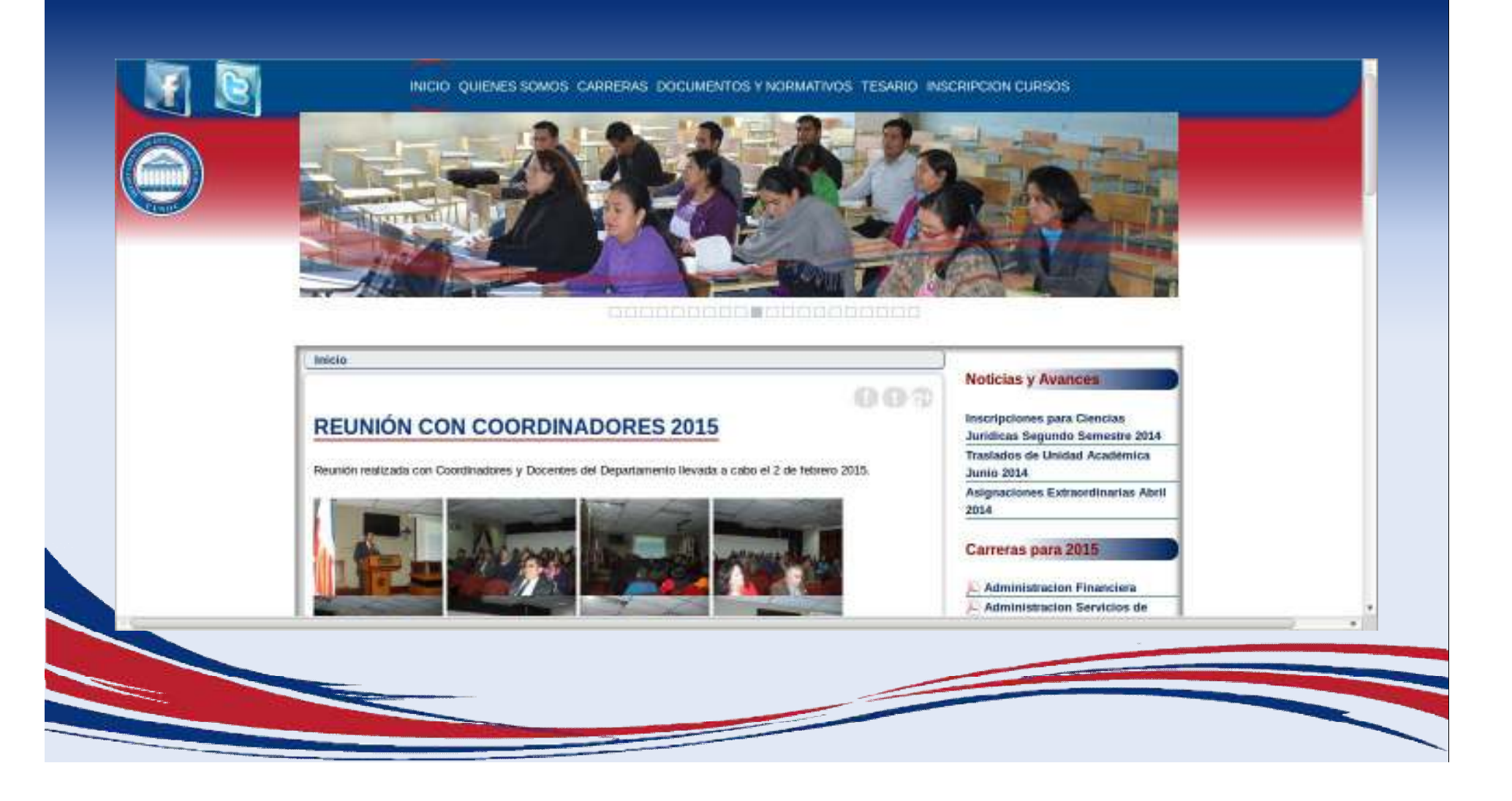

## En la parte final seleccionar Gestor de Pagos

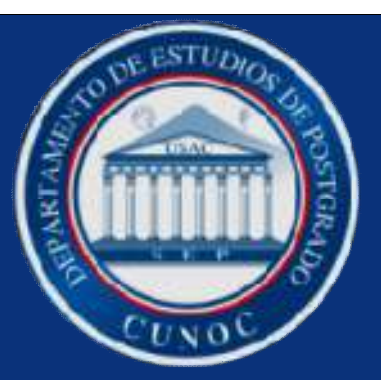

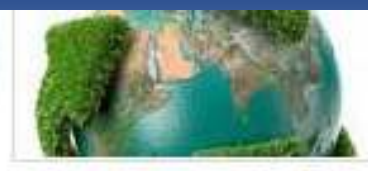

ORIGANIZACION La administración de los estudiantes de la maestria estará a cargo del departament...

Liter Man

CUNIOC

Sitios de Interes

Actas Decouies

alititimes CLNDC

Genior do Pagos USAC

Realists Electroness Tritonte

Control Adathaning Estudiance

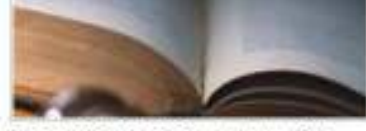

INFORMACION GENERAL Aspirantes. Solo pueden inscribilise los profesionales con grado en Licenciatur... Laor Mes

and then

Ultimas Noticias

The statement

Reasons can Constituingers 2018

Curan de Palcolingia Forense para Quicne

Reflective Lection Intergrand Dr. Link Fellow

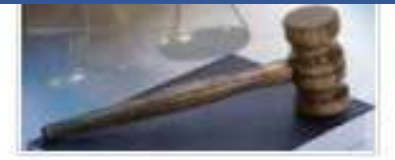

INFORMACION GENERAL Aspirantes: Solo pueden inscribirse los profesionales con grado en Licenciatur...

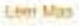

#### Requisitos

- aprobațium de pumo de leste
- Cierre de cutticature
- equivalentle de sarans
- Solicitet de asignationes aviergermaat it
- sufficient de camino de assess
- sillicitat de consigner carso e contribucion
- antituted de procruge de partes de haule
- solution summer privates
- sellentel exames publics

Calle Rodolfo Robles 29-99 zona 1 Quetzaltenango. PBX 78730000 ext: 2220, 2311, 2312 correo

Pre Inscription MEDMA

#### Ingresar con carné y pin

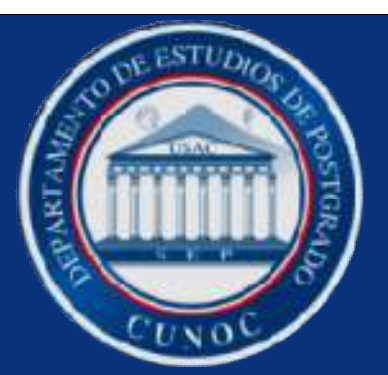

| A CONTRACTOR OF                                                                                                    | SIIF - Gestión Automatizada de In                                                                                                    | ngresas                                                                                                   |
|----------------------------------------------------------------------------------------------------|----------------------------------------------------------------------------------------------------|----------------------------------------------------------------------------------------------------|
| <ul> <li>El objetivo d<br/>para electuar</li> </ul>                                                                                      | e este sitio, es ticindar al estudiante un servi<br>su pago entre los diferentes servicios que pri                                                                                                | cio donde pueda generar asa orden<br>esta la USAC.                                                        |
|                                                                                                    | Ingrese su usuario y contra                                                                                                    | aseña                                                                                                    |
|                                                                                                    | Unmario: 20149100                                                                                                    |                                                                                                    |
|                                                                                                    | Contraseña:                                                                                                    |                                                                                                    |
|                                                                                                    | Login Cancelar                                                                                                    |                                                                                                    |
|                                                                                                    | ¿No sabe su clave? <u>Click aqu</u>                                                                                                    | i C                                                                                                    |
| <ul> <li>Ingressr a en<br/>Estallation.</li> <li>Emilit su ord</li> <li>Efectuar su p</li> <li>Si Sene prob<br/>Tesoraria o C</li> </ul> | le silito por mellio de su samel y pin geserar<br>en de pago.<br>ago sin cualquier aguncia o taursa virtuar de f<br>lemas para generar su orden de pago, dirige<br>entrol Académico de sa unidad. | lo en el Departamento de Registro y<br>lannural o OyT Continental.<br>ne el Departamento de Caja Central, |
|                                                                                                    |                                                                                                    |                                                                                                    |

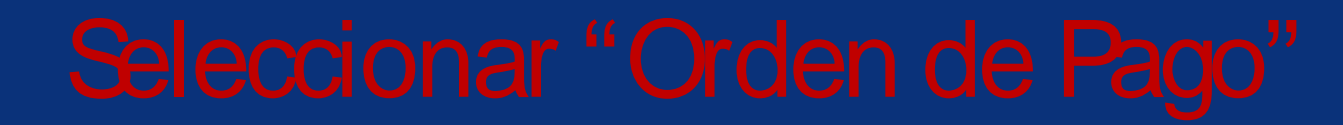

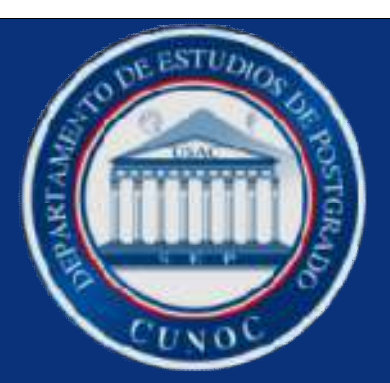

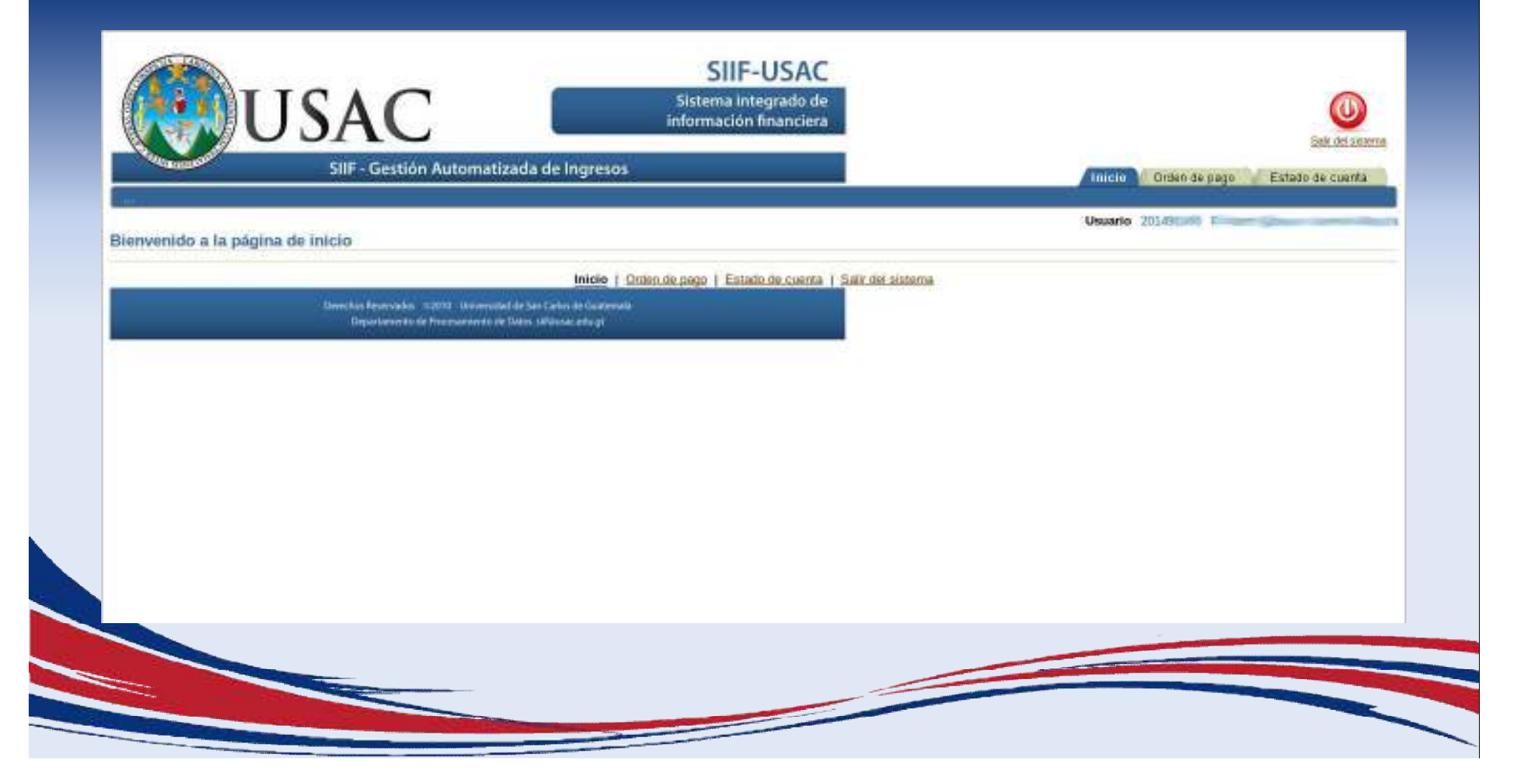

## Seleccione Carrera y presione "Ver los pagos disponibles"

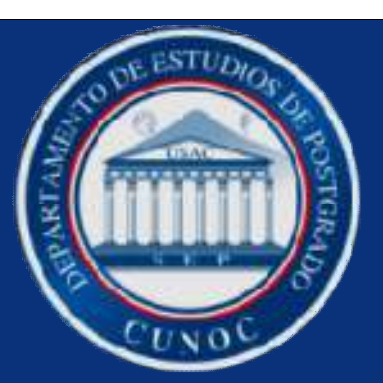

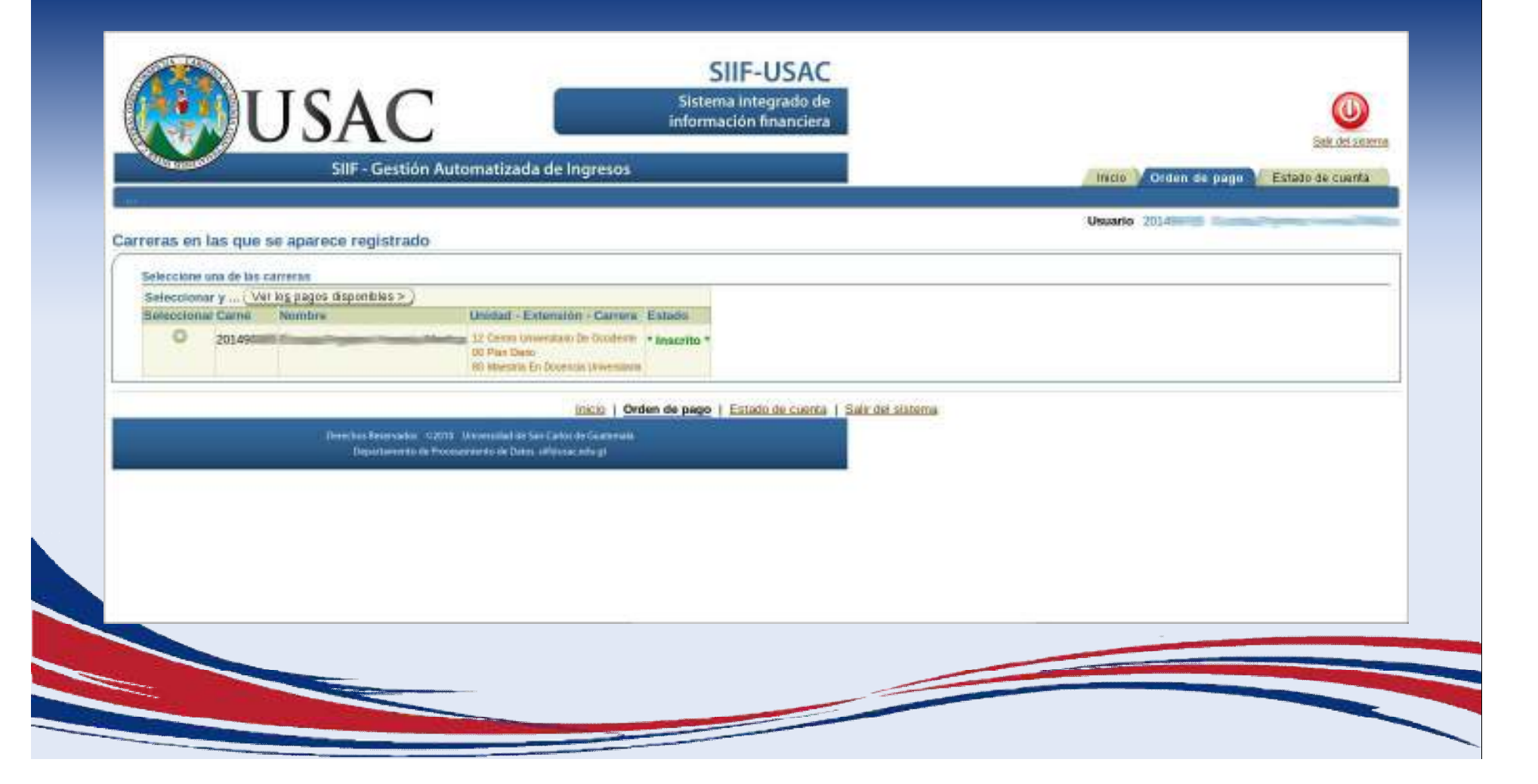

## Presione "Maestrías y Especialidades" (año en curso)

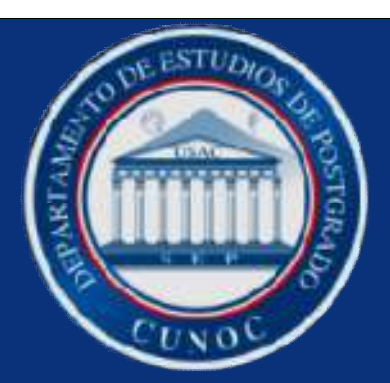

| SIIF - Gest                                  | tión Automatizada de Ingreso                                                                                    | 95 | Set.                           | del altriaren |
|----------------------------------------------|----------------------------------------------------------------------------------------------------|----|--------------------------------|---------------|
|                                              |                                                                                                    |    | Incro Umen de pago Estado de o | uenta         |
| eración de la orden de pago                  |                                                                                                    |    | advanta sussa                  |               |
| egresar para seleccionar otra camera )       |                                                                                                    |    |                                |               |
| formación académica del estudiante           |                                                                                                    |    |                                |               |
|                                              |                                                                                                    |    |                                |               |
| Persona 20149                                | Contractory of the second second second second second second second second second second second second second s |    |                                |               |
| Extension 00 Dian Press                      | in Occupation                                                                                                   |    |                                |               |
| Camera 80 Maestrila En Docencia              | a Universitaria                                                                                                 |    |                                | 1             |
| Nacionalidad 30 Gustemateca                  |                                                                                                    |    |                                |               |
| Estado * Inacrito *                          |                                                                                                    |    |                                |               |
|                                              |                                                                                                    |    |                                |               |
| enerar nueva orden de page Ordenes de pa     | ujo generadas                                                                                                   |    |                                |               |
|                                              |                                                                                                    |    |                                |               |
| Que desens pagar? Selecciona tu opción de la | ista siguiente                                                                                                  |    |                                |               |
| Example of adult externation 2014            | 2804/2014 - 28/02/2015                                                                                          |    |                                |               |
| Maestrias y Especialitates 2011              | 01/01/2015 - 31/12/2015                                                                                         |    |                                |               |
| Transa 2011                                  | 08/01/2015 - 31/12/2015                                                                                         |    |                                |               |

## En la parte inferior aparecerán los pagos

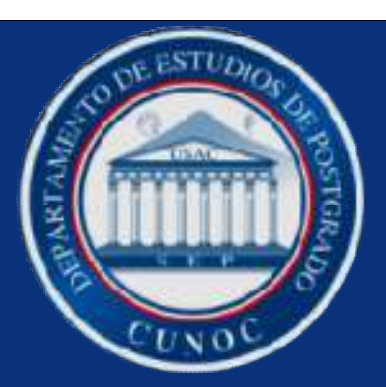

| Unidad 12 Centro Universe<br>Extensión 00 Plan Diario<br>Carrera 80 Maestria En D<br>Nacionalidad 90 Guinemañoca                                                                                                    | stano De Occidente<br>Ascencia Universitana                           |  |
|----------------------------------------------------------------------------------------------------|-----------------------------------------------------------------------|--|
| Estado * Inscrito *                                                                                                    |                                                                       |  |
| Generar nueva orden de pago Ordene                                                                                                    | n de pago generadas                                                   |  |
| Notes Inc.                                                                                                    |                                                                       |  |
| ¿Que desseas pegar? Selecciona tu opció                                                                                                    | e de la lista siguiorde                                               |  |
| Description                                                                                                    | And Vigencia<br>2014 2004/0014 2000/2016                              |  |
| Marshing v Fenerialitates                                                                                                    | 2015 01/01/2015 - 31/12/2015                                          |  |
| Topas                                                                                                    | 2015 08/01/2015 - 31/12/2015                                          |  |
| (i) eNe aparten ef pego por chonne realize?                                                                                                    | Parelle nur por lies adpainting mannees. Manalana                     |  |
| -                                                                                                    |                                                                       |  |
| Seleccione un pago dec                                                                                                    |                                                                       |  |
| (_Agiegar pago ≻)                                                                                                    |                                                                       |  |
| Examen de salud extempor                                                                                                    | nnno - 2014-                                                          |  |
| Selectional Descripcion                                                                                                    | Precio                                                                |  |
| Estudiantes con cierre                                                                                                    | de pensumQ. 50.00                                                     |  |
| <ul> <li>Estudiantes regulares</li> </ul>                                                                                                    | Q. 20.00                                                              |  |
| 172                                                                                                    |                                                                       |  |
|                                                                                                    | Initia I. Circles do many I. Extends do mante I. Cale for extense     |  |
| allocation and a second second s | TITLE I MORT SE DOTO I ESTRODOR CONTA I ASK IN SECON                  |  |
| - Dendta                                                                                                    | r Finnervolden - 410010 Universitelied die Sant Carlos die Gausemalia |  |
|                                                                                                    | And a part of a constrained on Carolin and a set                      |  |
|                                                                                                    |                                                                       |  |
|                                                                                                    |                                                                       |  |
|                                                                                                    |                                                                       |  |

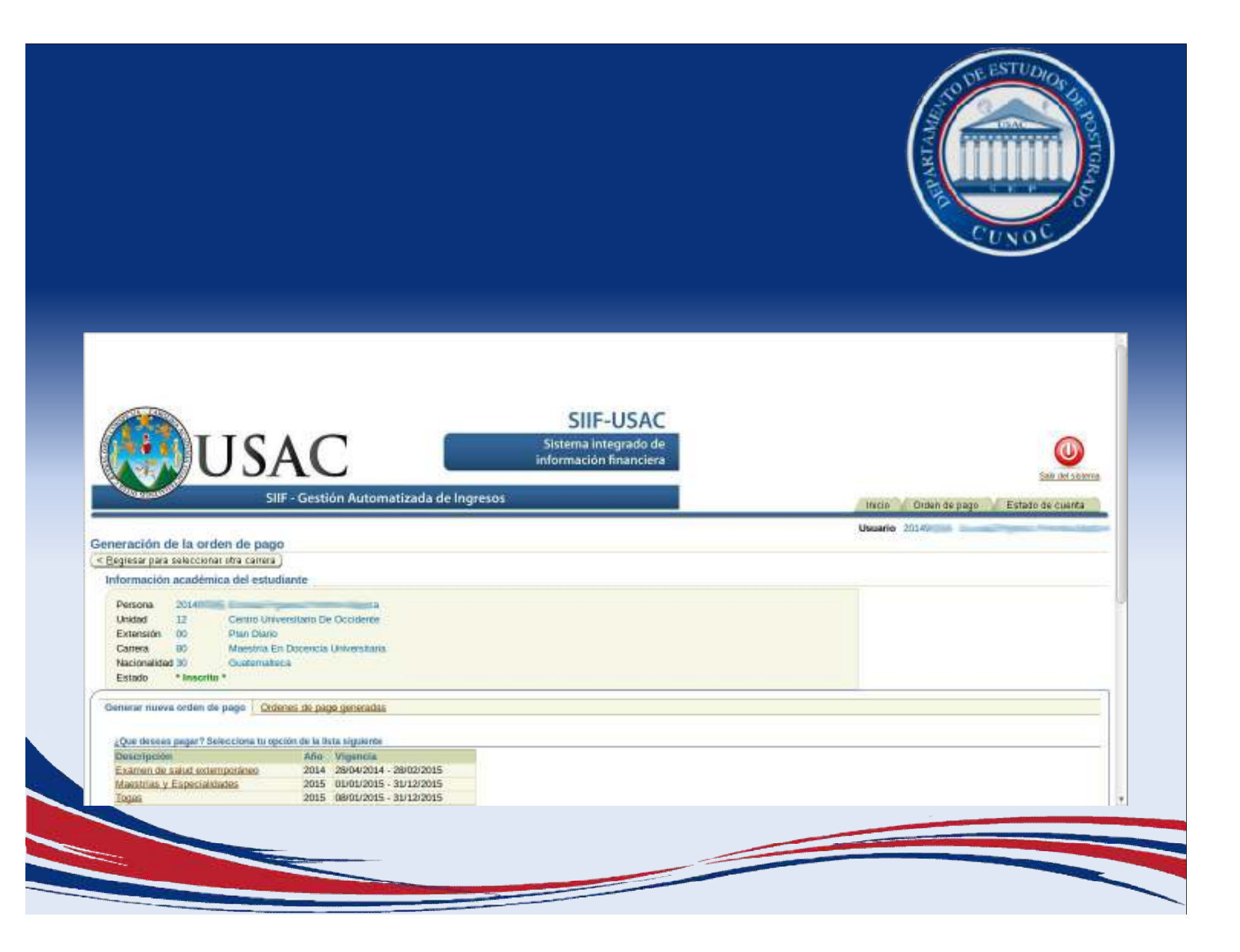

#### Seleccione el pago de su cuota

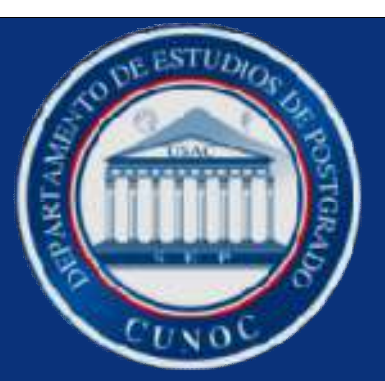

| (One descare respect 7 Salar since in section do by | a stretanda                                                                                                    |             |
|-----------------------------------------------------|----------------------------------------------------------------------------------------------------|-------------|
| Descripcion An                                      | Vigencia                                                                                                    |             |
| Examen de solud extemporáneo 201                    | 28/04/2014 - 28/02/2015                                                                                        |             |
| Maestrias y Especipidades 201<br>Tours 201          | 09001/2015 - 3012/2015<br>09001/2015 - 31(12)2015                                                              |             |
| (i) 200 aparers el pago que desens maltar? Pordo a  | the significant statement your story                                                                           |             |
|                                                     | The second second second second second second second second second second second second second second second s |             |
| Seleccione un pago de:                              |                                                                                                    |             |
| (Agregar page >)                                    |                                                                                                    |             |
| Maestrias y Especialidades                          | 15                                                                                                    |             |
| Selectional Descripción                             | Precis                                                                                                    |             |
| Centricación o Constancia de                        | sosQ. 25.00                                                                                                    |             |
| Ouota(s) pre Maestrias                              | Q. 600.00                                                                                                    |             |
| Cursos de Actualización Profe                       | nat Q. 100.00                                                                                                  |             |
| <ul> <li>Examen privado</li> </ul>                  | Q. 1.500.00                                                                                                    |             |
| O Impresión de títulos                              | Q. 120.00                                                                                                    |             |
| O Inscripción para Maestrias                        | 0 1.031.00                                                                                                    |             |
| O Matriceta consolitoria                            | 0.831.00                                                                                                    |             |
| Walling Control Control                             | gr sac ou                                                                                                    |             |
|                                                     |                                                                                                    |             |
| - 19-1 - 19-1 (19-1)                                | Inicio   Orden de pago   Estado de cuerta   Sale de                                                            | ini sistema |
| Denotas Rasev                                       | 41073 Universitäel de Sen Cator de Guatemale                                                                   |             |
| Department                                          | ce Procesameento de Datos siñilistaceda gt                                                                     |             |

#### Presione en "Agregar pago"

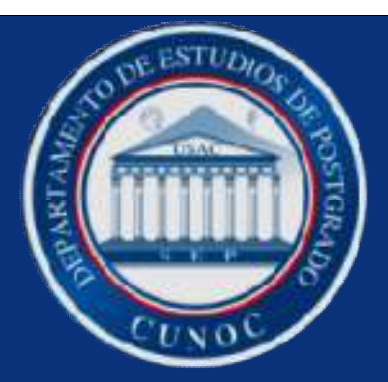

| Que deseas p<br>Descripción                                | ngar? Selecciona tu opción de la li<br>Adu                                                 | ita siguiente<br>Vigencia                                                                                                    |                              |                        |      |
|------------------------------------------------------------|--------------------------------------------------------------------------------------------|----------------------------------------------------------------------------------------------------|------------------------------|------------------------|------|
| Examen de sa<br>Voestrias y Es<br>Togan<br>() «No aparen o | lad extemporaneg 2014<br>specialklodes 2015<br>2015<br>el pago que desens multar? Paede as | 2804/2014 - 2802/2015<br>0505/2015 - 35/22015<br>0805/2015 - 35/22015<br>0806/2015 - 35/22015<br>08 No squeenbe rational Markow |                              |                        |      |
| Seleccione un p                                            | ango de:                                                                                   |                                                                                                    |                              |                        | <br> |
| L Agregar                                                  | (<0ps                                                                                      |                                                                                                    |                              |                        |      |
| Enter close                                                | Maestrias y Especialidades +                                                               | D15 Decis                                                                                                    |                              |                        |      |
| O                                                          | Continentión o Constancio de C                                                             | 0000 25.00                                                                                                    |                              |                        |      |
| 0                                                          | Contain) or Maasinias                                                                      | 0.800.00                                                                                                    |                              |                        |      |
| 0                                                          | Cursos do Artualización Denfor                                                             | Q. 00000                                                                                                    |                              |                        |      |
| 0                                                          | Europe de Pictula cacent Pitres                                                            | 0.1500.00                                                                                                    |                              |                        |      |
| 0                                                          | Loopendo de Chuler                                                                         | 0 120.00                                                                                                    |                              |                        |      |
| ŏ                                                          | Insertingian mana Magazinian                                                               | 0.1021.00                                                                                                    |                              |                        |      |
| 0                                                          | Matricula consolidada                                                                      | Q. 831.00                                                                                                    |                              |                        |      |
|                                                            |                                                                                            | Inicio I O                                                                                                    | ten de pago I Estado de cuen | ta   Salit del sistema |      |
|                                                            | Derectus Reserved                                                                          | n - 112013 - Universitated de San Carton de Gaussimia                                                                           |                              |                        |      |
|                                                            | Department                                                                                 | o de Processerento de Datos, siñektas edu gi                                                                                    |                              |                        |      |

## En el lateral derecho presione en "Generar boleta de pago"

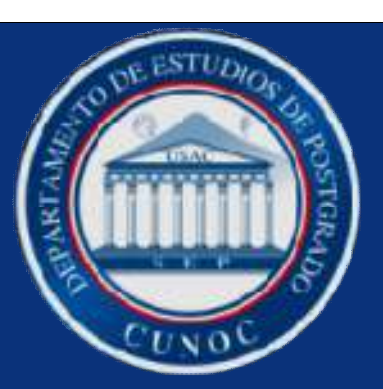

| ue desses paga 7 Selecciona tu opción de la fista siguiente<br>acesposón Año Vigencia<br>amen de salut extemporáries 2014 28004/2014 - 28002/2015<br>estimas y Especialitades 2015 01/01/2015 - 31/12/2015<br>gas 2015 08/01/2015 - 31/12/2015<br>j.Ms aperios el paga gas desses matter? Parate ser per las espéciales mantes <u>Visation</u>                                                                |                                                                                                    |
|----------------------------------------------------------------------------------------------------|----------------------------------------------------------------------------------------------------|
| Maestrias y Especialidades - 2015       Maestrias y Especialidades - 2015       Selenctioner Descripción       Certificación o Constancia de Cursos Q. 25.00       Cuota(s) por Maestrias       Cuota(s) por Maestrias       Cursos de Actualización Profesional       Cursos de Actualización Profesional       Examen privado       Impresión de títulos       Inscripción para Maestrias       Q. 1.031,00 | Sulaccionar Descripción       Practo         Maestrias y Especialidades - 2015 - Cuota(s) por Maestrias       Q 600.00         Descripción       Total APagar         Total a pagar       Q 600.00 |
| Incia   Dra<br>Drachas Remyster, march University for Calority Calority                                                                                                    | en de pago   Estado de cuarda   Salk del sistema                                                                                                    |

## El sistema Generará su pago y aparecerá en número, presione sobre los números

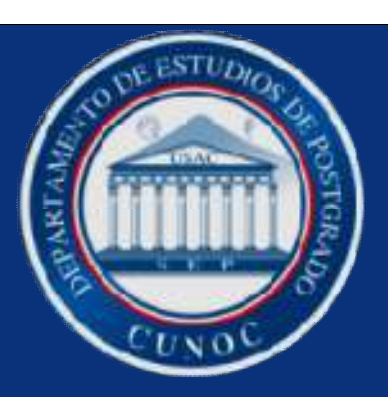

| USAC Sistema integrado de Información financiera                                                                                                    | Contract of the second                    |
|----------------------------------------------------------------------------------------------------|-------------------------------------------|
| SIIF - Gestión Automatizada de Ingresos                                                                                                    | Inicio / Orden de pago / Estado de cuenta |
|                                                                                                    | Usuario 2014901                           |
| < Regreser                                                                                                    |                                           |
| 1. Visualiza tu orden de pago 5320977     2. Si posees banca en línea ingresa a <u>BANEUEAL</u> Ó <u>GAT Continental</u> 3. Copie los datos de la orden de pago que se encuentran en la sección "Para uso exclusivo del banco" |                                           |
| Inicio   Orden de pago   Estado de cuenta   Sala del sistema                                                                                                    |                                           |
| Demochan Reservation - 41010 - Herviet stad de San Carlos de Galaxemala                                                                                                    |                                           |
| Laspartamoreo de Procesarianezo de Lobol, Langular, asta (b                                                                                                    |                                           |
|                                                                                                    |                                           |
|                                                                                                    |                                           |
|                                                                                                    |                                           |
|                                                                                                    |                                           |
|                                                                                                    |                                           |
|                                                                                                    |                                           |

## Imprima su orden de pago y cancele en cualquier agencia Banrural

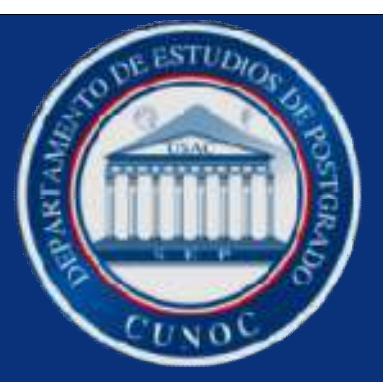

| Fecha gen.: 28/02/2015 10:11: Fecha impresió<br>Orden de pago<br>No. 5320977<br>Camé 20145<br>Nombre                                                                                    | in: 28/02/2015 10:11: | Para uso exclusivo del banco<br>Orden de pago 5320977<br>Carné 201490000<br>Total a pagar Q. 600.00<br>Código de unidad 12                                                                |  |
|----------------------------------------------------------------------------------------------------|-----------------------|----------------------------------------------------------------------------------------------------|--|
| Facultad Centro Universitario De Occidente<br>Extensión Plan Diario<br>Carrera Maestría En Docencia Universitaria<br>Detalle de pago<br>Maestrías Y Especialidades 2015 Cuota(S)<br>Tot | Por Meestrias 600.00  | Código de ext. 00<br>Código de carrera 80<br>Rubro de pago 102<br>Llave 50136<br>Puede elecutar su pago en cualquier agenda o<br>banca virtual de BANRURAL (ATX-253) o GyT<br>Continental |  |
| Tota                                                                                                    | ala pagar Q 600.00    | Continental.                                                                                                    |  |
|                                                                                                    |                       |                                                                                                    |  |
|                                                                                                    |                       |                                                                                                    |  |
|                                                                                                    |                       |                                                                                                    |  |

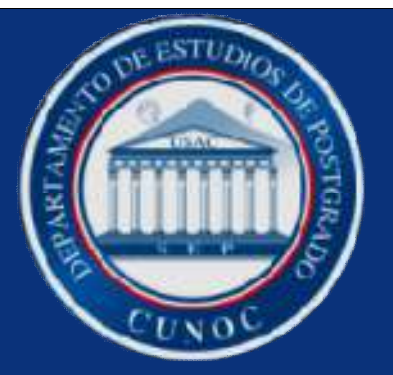

#### GRACIAS

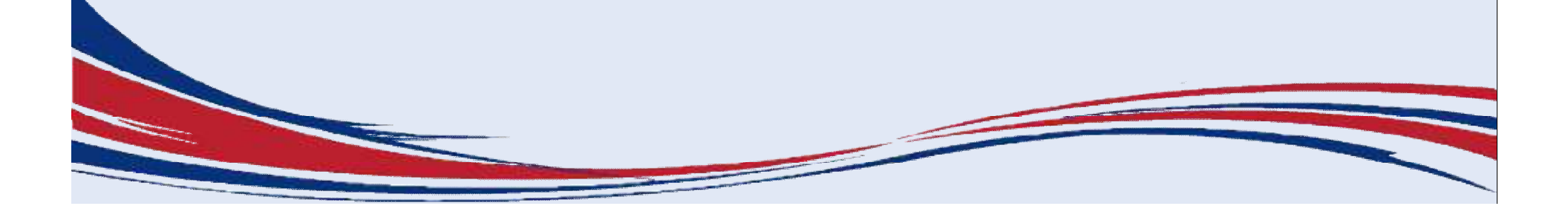